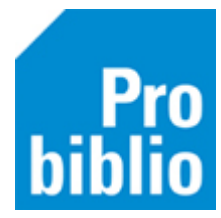

## Herloceren

Met het herloceren van exemplaren, worden één of meer exemplaren toegevoegd aan de collectie van een andere (school)vestiging en kunnen daar worden uitgeleend.

Let op: De eigenaar van de boeken wordt met hercoleren niet gewijzigd.

- Meld aan met de toegangscode voor koppelen in de schoolvestiging waar de exemplaren nu nog uitgeleend worden.
- Ga naar Exemplaren > Herloceren:

| Balie | Klanten | Catalogus | Exemplaren                    | Titels | Reserve | ringen |
|-------|---------|-----------|-------------------------------|--------|---------|--------|
|       |         |           | <u>A</u> anvragen >           |        |         |        |
|       |         |           | <u>T</u> ijdelijke exemplaren |        |         |        |
|       |         |           | Inzien                        |        |         |        |
|       |         |           | Zoeken                        |        |         |        |
|       |         |           | Koppelen                      |        |         |        |
|       |         |           | NBD/MEU/etc. Koppelen         |        |         |        |
|       |         |           | Afschrijven                   |        |         |        |
|       |         |           | Herloceren                    |        |         |        |
|       |         |           | Etiketten                     |        |         | >      |
|       |         |           | RFID-conversie                |        |         |        |
|       |         |           | Wisselcollecties              |        |         |        |
|       |         |           | Relaties                      |        |         |        |
|       |         |           | Seriemutaties                 |        |         |        |
|       |         |           | Exemplaarstatistieken         |        |         |        |
|       |         |           | BCB/RCB rapporten             |        |         |        |
|       |         |           | <u>Overzicht</u>              | en     |         | >      |

- Klik naast 'naar vestiging' op het pijltje voor het uitklapmenu.
- Kies de (school)vestiging, waar de boeken voortaan uitgeleend gaan worden. Klik op 'OK'.

| 🖆 Herloceren   |                     |                         |                     |
|----------------|---------------------|-------------------------|---------------------|
| Naar vestiging | - BS De Zevensprong | 📫 Maak een keuze        | × emplaar bij titel |
|                |                     | BS De Zevensprong       |                     |
|                | Exemplaar           | BS Het Mozaïek          |                     |
|                |                     | BS Klimop               |                     |
|                | Vestiging           | BS Twickel              | Prijs               |
|                | Status              | BS Klavertje Vier       |                     |
|                | Eigenaar            | BS Dik Trom             | Ontvangen           |
|                | Uitleningen         | BS Antonius             | L.act.dat           |
|                |                     | BS IJweg                | ✓                   |
|                |                     | Volgorde code           |                     |
| Herlokeren     |                     | 🔾 Volgorde omschrijving |                     |
|                |                     | OK Quit                 | Quit                |

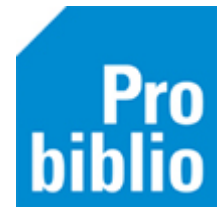

Bovenin het herloceren-scherm staat nu de (school) vestiging, waar de boeken naar worden geherlokeerd:

| le Herloceren                        |           |  |   |                  |  |
|--------------------------------------|-----------|--|---|------------------|--|
| Naar vestiging 5811 - BS Het Mozaïek |           |  | ▼ | 🗹 Met bevestigen |  |
| ,<br>                                | Exemplaar |  |   |                  |  |

• Klik met de muis in het vak 'Exemplaar'. De cursor gaat daar knipperen:

| Herloceren                                              |  |  |  |  |  |
|---------------------------------------------------------|--|--|--|--|--|
| Naar vestiging 5811 - BS Het Mozaïek 🔽 🗹 Met bevestiger |  |  |  |  |  |
| Exemplaar                                               |  |  |  |  |  |

- Scan de barcode van het boek, dat geherloceerd moet worden. De barcode verschijnt in het vak 'Exemplaar' en de andere gegevens worden automatisch gevuld.
- Klik op de knop 'Herlokeren':

| 🖆 Herloceren                                                                |                                                        |           | - • ×      |  |  |
|-----------------------------------------------------------------------------|--------------------------------------------------------|-----------|------------|--|--|
| Naar vestiging 💦 - BS Het Mozaïek 🔽 🗹 Met bevestigen 🗹 Meld laatste exempla |                                                        |           |            |  |  |
| Exemplaar III III III III III III III III III                               |                                                        |           |            |  |  |
| 10000037532507                                                              | grootste, de gevaarlijkste en andere bijzondere dieren |           |            |  |  |
| Vestiging                                                                   |                                                        | Prijs     | € 0,00     |  |  |
| Status                                                                      | B - Binnen                                             |           |            |  |  |
| Eigenaar                                                                    | 5810                                                   | Ontvangen | 2017-11-02 |  |  |
| Uitleningen                                                                 | 0 + 0 + 0 = 0                                          | L.act.dat |            |  |  |
|                                                                             |                                                        |           |            |  |  |
| Herlokeren                                                                  |                                                        |           |            |  |  |
| Bevestig met spatiebalk (Esc=annuleer)                                      |                                                        |           |            |  |  |

- Scan de barcode van het volgende boek, klik weer op de knop 'Herlokeren'. Vervolg deze stappen voor alle boeken die geherloceerd moeten worden.
- Sluit het Herloceren-scherm af met 'Quit' als alle boeken zijn gescand.

Breng de boeken naar de nieuwe (school)vestiging, ze kunnen daar direct uitgeleend worden.